# 設定Wireshark和FreeRADIUS以解密802.11 WPA2-Enterprise/EAP/dot1x over-the-air無線監 聽器

## 目錄

簡介 <u>必要條件</u> <u>需求</u> <u>採用元件</u> <u>背景資訊</u> <u>程式</u> <u>步驟1.從訪問接受資料包解密PMK。</u> <u>步驟2.提取PMK。</u> <u>步驟3.解密OTA監聽器。</u> <u>已解密的802.11資料包示例</u> <u>加密的802.11資料包示例</u> <u>相關資訊</u>

## 簡介

本文說明如何使用任何可擴充驗證通訊協定(EAP)方法解密Wi-Fi保護存取2 — 企業(WPA2 — 企業) 或802.1x(dot1x)加密的無線空中傳輸(OTA)監聽器。

只要擷取完整的4路EAP over LAN(EAPoL)交涉,解密基於PSK/WPA2個人802.11 OTA擷取相對容 易。但是,從安全形度來看,並不總是建議使用預共用金鑰(PSK)。破解硬編碼密碼只是時間問題 。

因此,許多企業選擇帶Remote Authentication Dial-In User Service(RADIUS)的dot1x作為其無線網路的更好安全解決方案。

## 必要條件

#### 需求

思科建議您瞭解以下主題:

- 安裝了radsniff的FreeRADIUS
- Wireshark/Omnipeek或能夠解密802.11無線流量的任何軟體
- 獲取網路訪問伺服器(NAS)和身份驗證器之間的共享密碼的許可權
- 能夠捕獲整個EAP會話中NAS和身份驗證器之間的radius資料包捕獲(從第一個訪問請求(從 NAS到身份驗證器)到最後一個訪問接受(從身份驗證器到NAS)
- •能夠執行包含四路EAPoL握手的Over-the-Air(OTA)捕獲

#### 採用元件

本文中的資訊係根據以下軟體和硬體版本:

- Radius伺服器(FreeRADIUS或ISE)
- 空中捕捉裝置
- Apple macOS/OS X或Linux裝置

本文中的資訊是根據特定實驗室環境內的裝置所建立。文中使用到的所有裝置皆從已清除(預設))的組態來啟動。如果您的網路運作中,請確保您瞭解任何指令可能造成的影響。

## 背景資訊

在本示例中,兩個成對主金鑰(PMK)源自從ISE 2.3捕獲的Radius資料包,因為此SSID上的會話超時 為1800秒,此處給出的捕獲長度為34分鐘(2040秒)。

」如圖所示,使用EAP-PEAP作為示例,但是這可以應用於任何基於dot1x的無線身份驗證。

| J | wlan.ad | ddr==04:f1:28:6a:69:11 && (eapol or eap) | )                 |                   | Expression                                                                | 4  |
|---|---------|------------------------------------------|-------------------|-------------------|---------------------------------------------------------------------------|----|
| N | D.      | Time                                     | Source            | Destination       | Protocol Length Info                                                      | Ţ  |
| П | 4325    | 5 2018-11-16 00:04:02.812197             | Cisco_b4:3d:e4    | HmdGloba_6a:69:11 | EAP 109 Request, TLS EAP (EAP-TLS)                                        |    |
|   | 4327    | 7 2018-11-16 00:04:02.812927             | HmdGloba_6a:69:11 | Cisco_b4:3d:e4    | EAP 73 Response, Legacy Nak (Response Only)                               | -l |
|   | 4329    | 2018-11-16 00:04:02.816752               | Cisco_b4:3d:e4    | HmdGloba_6a:69:11 | EAP 109 Request, Protected EAP (EAP-PEAP)                                 |    |
| Т | 4332    | 2 2018-11-16 00:04:02.818331             | HmdGloba_6a:69:11 | Cisco_b4:3d:e4    | ILSVI.2 244 Client Hello                                                  | ł  |
|   | 4349    | 2018-11-16 00:04:02.828460               | Cisco_b4:3d:e4    | HmdGloba_6a:69:11 | TLSv1.2 1079 Server Hello, Certificate, Server Key Exchange, Server Hello |    |
|   | 4352    | 2 2018-11-16 00:04:02.829281             | HmdGloba_6a:69:11 | Cisco_b4:3d:e4    | EAP 73 Response, Protected EAP (EAP-PEAP)                                 |    |
| Т | 4354    | 4 2018-11-16 00:04:02.833165             | Cisco_b4:3d:e4    | HmdGloba_6a:69:11 | TLSv1.2 1075 Server Hello, Certificate, Server Key Exchange, Server Helle |    |
|   | 4356    | 5 2018-11-16 00:04:02.834110             | HmdGloba_6a:69:11 | Cisco_b4:3d:e4    | EAP 73 Response, Protected EAP (EAP-PEAP)                                 |    |
|   | 4361    | 1 2018-11-16 00:04:02.839052             | Cisco_b4:3d:e4    | HmdGloba_6a:69:11 | TLSv1.2 738 Server Hello, Certificate, Server Key Exchange, Server Helle  |    |
|   | 4363    | 3 2018-11-16 00:04:02.845892             | HmdGloba_6a:69:11 | Cisco_b4:3d:e4    | TLSv1.2 199 Client Key Exchange, Change Cipher Spec, Encrypted Handshake  |    |
|   | 4365    | 5 2018-11-16 00:04:02.851843             | Cisco_b4:3d:e4    | HmdGloba_6a:69:11 | TLSv1.2 124 Change Cipher Spec, Encrypted Handshake Message               |    |
|   | 4367    | 7 2018-11-16 00:04:02.853063             | HmdGloba_6a:69:11 | Cisco_b4:3d:e4    | EAP 73 Response, Protected EAP (EAP-PEAP)                                 |    |
| 1 |         |                                          |                   |                   | 2                                                                         |    |

#### 🛋 🔳 🖉 📵 📙 🔚 🕱 🖆 🤇 🗢 🗢 🕾 🗿 🛓 📃 🔍 Q. Q. 🏨 wlan.addr==04:f1:28:6 Expression. 69:11 && (eapol or eap) Desti Length Info 9095\_ 2018-11-16 00:34:07.507960 Cisco b4:3d:e4 HmdGloba 6a:69:11 TLSv1.2 754 Encrypted Handshake Message, Encrypted Handshake Message, E HmdGloba\_6a:69:11 Cisco\_b4:3d:e4 HmdGloba\_6a:69:11 Cisco\_b4:3d:e4 HmdGloba\_6a:69:11 Cisco\_b4:3d:e4 215 Encrypted Handshake Message, Charge Cipher Spec, Encrypted 140 Change Cipher Spec, Encrypted Handshake Message 89 Response, Protected EAP (EAP-PEAP) 9095... 2018-11-16 00:34:07.519109 9095... 2018-11-16 00:34:07.524344 TLSv1.2 TLSv1.2 9095\_ 2018-11-16 00:34:07.525423 9095\_ 2018-11-16 00:34:07.525423 9095\_ 2018-11-16 00:34:07.528660 HmdGloba\_6a:69:11 Cisco\_b4:3d:e4 TLSv1.2 mdGloba\_6a:69:11 125 Application Dat 9095\_ 2018-11-16 00:34:07.529567 HmdGloba 6a:69:11 Cisco b4:3d:e4 TLSv1.2 129 Application Data 9095...2018-11-16 00:34:07.532409 9095...2018-11-16 00:34:07.532570 9095...2018-11-16 00:34:07.536570 9095...2018-11-16 00:34:07.569469 HmdGloba\_6a:69:11 Cisco\_b4:3d:e4 HmdGloba\_6a:69:11 151 Application Data 183 Application Data 169 Application Data Cisco b4:3d:e4 TLSv1.2 HmdGloba\_6a:69:11 Cisco\_b4:3d:e4 TLSv1.2 TLSv1.2 HmdGloba\_6a:69:11 Cisco\_b4:3d:e4 9095... 2018-11-16 00:34:07.570964 TLSv1.2 124 Application Data 9895\_ 2018-11-16 00:34:07.574596 Cisco b4:3d:e4 HmdGloba\_6a:69:11 Cisco\_b4:3d:e4 TLSv1.2 125 Application Data 9095\_ 2018-11-16 00:34:07.575693 dGloba 6a:69:11 EAD 89 Response, Protected EAP (EAP-PEAP)

## 程式

#### 步驟1.從訪問接受資料包解密PMK。

在NAS和驗證器之間運行**radsniff**以捕獲radius,以提取PMK。在捕獲期間提取兩個訪問接受資料包 的原因是,會話超時計時器在此特定SSID上設定為30分鐘,並且捕獲長達34分鐘。身份驗證執行兩 次。

FRLU-M-51X5:pcaps frlu\$ radsniff -I /Users/frlu/Downloads/radius\_novlan\_merged.pcapng s <shared-secret between NAS and Authenticator> -x

<snip>

2018-11-16 11:39:01.230000 (24) Access-Accept Id 172 /Users/frlu/Downloads/radius\_novlan\_merged.pcapng:10.66.79.42:32771 <- 10.66.79.36:1812 +0.000 +0.000

```
User-Name = "frlu_2"
State = 0x52656175746853657373696f6e3a30613432346632613030303030303565373562656530393732
Class =
2f33303432
EAP-Message = 0x03c50004
Message-Authenticator = 0x38c67b9ba349842c9624889a45cabdfb
MS-MPPE-Send-Key = 0xa464cc15c0df8f09edc249c28711eb13a6db2d1a176f1196edcc707579fd6793
MS-MPPE-Recv-Key =
0xddb0b09a7d6980515825950b5929d02f236799f3e8a87f163c8ca41a066d8b3b<<<<<<<<<PMK
Authenticator-Field = 0x6cd33b4d4dde05c07d9923e17ad6c218
<snip>
2018-11-16 11:39:01.470000 (48) Access-Accept Id 183
/Users/frlu/Downloads/radius_novlan_merged.pcapng:10.66.79.42:32771 <- 10.66.79.36:1812 +0.000
+0.000
User-Name = "frlu_2"
State = 0x52656175746853657373696f6e3a306134323466326130303030303565373562656530393732
Class =
2f33303434
EAP-Message = 0x03910004
Message-Authenticator = 0x81c572651679e15e54a900f3360c0aa9
MS-MPPE-Send-Key = 0xeae42cf7c6cd26371eee29856c51824fbb5bbb298874125928470114d009b5fb
MS-MPPE-Recv-Key =
0x7cce47eb82f48d8c0a91089ef7168a9b45f3d798448816a3793c5a4dfb1cfb0e<<<<<<<<<<PMK
Authenticator-Field = 0xa523dd9ec2ce93d19fe4fc2e21537a5d
```

**附註**:請移除Radius封包擷取的任何虛擬LAN(VLAN)標籤,否則**radsniff** 無法識別輸入pcap檔 案。若要移除任何VLAN標籤,例如,可以使用<u>editcap</u>。

**提示:**通常,針對RADIUS pcap檔案的**radsniff**命令運行時可以計為秒數。但是,如果 **radsniff**停滯在日誌中顯示的此狀態,請將此資料包捕獲(A)與同一NAS和身份驗證器之間的另 一個較長資料包捕獲(B)進行級聯。然後,對級聯資料包(A+B)運行radsniff命令。 資料包捕獲 (B)的唯一要求是,您可以對它運行radsniff命令並檢視詳細結果。

FRLU-M-51X5:pcaps frlu\$ radsniff -I /Users/frlu/Downloads/radius\_novlan.pcap -s Cisco123 -x

Logging all events

Sniffing on (/Users/frlu/Downloads/radius\_novlan.pcap)

在本範例中,透過<u>WLC封包記錄</u>功能擷取的無線Lan控制器(WLC)控制層面記錄(A)與ISE的 TCPdump(B)中的較長擷取進行級聯。之所以使用WLC封包記錄作為範例,是因為它的大小通常非 常小。

#### WLC封包記錄(A)

| nadius_novlan.pcap                | Pcap Napture          | 22 KB Today at 11:56 am |
|-----------------------------------|-----------------------|-------------------------|
|                                   |                       |                         |
| ISE Tcpdump(B)                    |                       |                         |
| 🚋 radius_eap_decode_Cisco123.pcap | Yesterday at 12:04 pm | 850 KB Pcap Napture     |
|                                   |                       |                         |
| (Ξ'1++(Δ+B)                       |                       |                         |

Pcapn...Capture

927 KB Today at 12:28 pm

🚡 radius\_novlan\_merged.pcapng

### 然後對合併的pcap(A+B)運行**radsniff**,您將能夠看到詳細輸出。

FRLU-M-51X5:pcaps frlu\$ radsniff -I /Users/frlu/Downloads/radius\_novlan\_merged.pcapng -s
<shared-secret between NAS and Authenticator> -x

<snip>

2018-11-16 11:39:01.230000 (24) Access-Accept Id 172 /Users/frlu/Downloads/radius\_novlan\_merged.pcapng:10.66.79.42:32771 <- 10.66.79.36:1812 +0.000 +0.000

#### <snip>

#### 步驟2.提取PMK。

然後,從詳細輸出中刪除每個MS-MPPE-Recv-Key中的0x欄位,並顯示無線業務解碼所需的PMK。

#### MS-MPPE-Recv-Key = 0xddb0b09a7d6980515825950b5929d02f236799f3e8a87f163c8ca41a066d8b3b

рмк: ddb0b09a7d6980515825950b5929d02f236799f3e8a87f163c8ca41a066d8b3b MS-MPPE-Recv-Key = 0x7cce47eb82f48d8c0a91089ef7168a9b45f3d798448816a3793c5a4dfb1cfb0e

PMK:

 $7 \verb+cce47eb82f48d8c0a91089ef7168a9b45f3d798448816a3793c5a4dfb1cfb0e$ 

#### 步驟3.解密OTA監聽器。

導覽至Wireshark > Preferences > Protocols > IEEE 802.11。**然後勾選Enable** Decryption,然後按 一下Decryption Keys旁邊的Edit按鈕,如下圖所示。

| <b>A</b>                                                                                                    | Wireshark - Preferences ?                                                                                                    | x |
|----------------------------------------------------------------------------------------------------|----------------------------------------------------------------------------------------------------|---|
| HCrt<br>HDFS<br>HDFSDATA<br>HIP<br>HCphet<br>HSLIP<br>HL7<br>HNBAP<br>HP_ERM<br>HPFEEDS<br>HSMS<br>HSRP<br>HTTP<br>HTTP2<br>IAPP<br>IAX2<br>IB<br>ICAP<br>ICEP<br>ICMP<br>ICP<br>ICQ<br>IEEE 802.11<br>IEEE 802.15.4 ×<br>< | If the seasemble fragmented 802.11 datagrams         Ignore vendor-specific HT elements         Call subdissector for retransmitted 802.11 frames         Assume packets have FCS         Validate the FCS checksum if possible         Ignore the Protection bit         No         Yes - without IV         Yes - with IV         WPA Key MIC Length override         Enable decryption         Decryption keys         Edt | 2 |

接下來,請選擇**wpa-psk**作為金鑰型別,並將派生的PMK放在**金鑰**欄位中,然後按一下**確定**。完成 後,OTA捕獲應被解密,您會看到更高級別的層(3+)資訊。

| 4  | Wireshark - Preferences                                                                                                    | ? ×  |
|----|----------------------------------------------------------------------------------------------------|------|
|    | WEP and WPA Decryption Keys ? X                                                                                                    |      |
|    | Key: type         Key:           wpa-psk:         ddb0b09a7d6980515825950b5929d02f236799f3e8a87f163c8ca41a066d8b3b           wpa-psk:         7ccce47eb82f48d8c0a91089ef7168a9b45f3d798448816a3793c5a4dfb1cfb0e |      |
| ۲. | + - Pa A V B CLäsers Hadministrator HacoCata Roaming littreshark 1812// Jeves                                                                                                    |      |
|    | OK Cancel                                                                                                    | Help |

已解密的802.11資料包示例

| File Edit | View Go Capture Analyze Statistics T  | elephony Wireless Tools Help             |                                                                                                    |          |                                                        |
|-----------|---------------------------------------|------------------------------------------|----------------------------------------------------------------------------------------------------|----------|--------------------------------------------------------|
| 1 = 6     | ې 🗟 🗟 😒 😋 کې 😂 🔊 🕲                    | 📮 🔳 @, @, @, !!!                         |                                                                                                    |          |                                                        |
| wlan.addr | =04:f1:28:6a:69:11                    |                                          |                                                                                                    |          | 🗶 🔜 💌 Expression +                                     |
| No.       | Time                                  | Source                                   | Destination                                                                                                    | Protocol | Length Info                                            |
| 1         | 397877 2018-11-16 00:17:08.095884     | Cisco b4:3d:e4 (00:a3:8e:b4:3d:e4) (T.,  | HmdGloba 6a:69:11 (04:f1:28:6a:69:11) (RA)                                                                       | 802.11   | 45 Request-to-send, Flags=C                            |
|           | 397879 2018-11-16 00:17:08.097877     | Cisco b4:3d:e4 (00:a3:8e:b4:3d:e4) (T.   | HmdGloba 6a:69:11 (04:f1:28:6a:69:11) (RA)                                                                       | 802.11   | 45 Request-to-send, Flags=C                            |
|           | 397881 2018-11-16 00:17:08.098393     | 40.127.66.24                             | 172.16.255.13                                                                                                    | TCP      | 1438 [TCP Retransmission] 80 + 45658 [ACK] Seq=3999908 |
|           | 397882 2018-11-16 00:17:08.098444     | 104.17.57.239                            | 172.16.255.13                                                                                                    | TCP      | 154 80 → 37553 [ACK] Seq=1 Ack=310 Win=65344 Len=0 TS  |
|           | 397883 2018-11-16 00:17:08.098495     | HmdGloba_6a:69:11 (04:f1:28:6a:69:11)_   | Cisco_b4:3d:e4 (00:a3:8e:b4:3d:e4) (RA)                                                                          | 802.11   | 57 802.11 Block Ack, Flags=C                           |
| _         | 397884 2018-11-16 00:17:08.098999     | 104.17.57.239                            | 172.16.255.13                                                                                                    | TCP      | 162 80 → 37555 [SYN, ACK] Seq=0 Ack=1 Win=65535 Len=0  |
|           | 397886 2018-11-16 00:17:08.099099     | 172.16.255.13                            | 40.127.66.24                                                                                                    | TCP      | 154 45658 → 80 [ACK] Seq=128 Ack=4001196 Win=788480 L  |
| -         | 397887 2018-11-16 00:17:08.099181     | Cisco_b4:3d:e4 (00:a3:8e:b4:3d:e4) (1_   | HmdGloba_6a:69:11 (04:11:28:6a:69:11) (RA)                                                                       | 802.11   | 57 802.11 Block Ack, Flags=C                           |
|           | 397888 2018-11-16 00:17:08.099606     | 172.16.255.13                            | 104.17.57.239                                                                                                    | TCP      | 154 37555 → 80 [ACK] Seq=1 Ack=1 Win=87808 Len=0 TSva  |
|           | 397889 2018-11-16 00:17:08.099655     | Cisco_b4:3d:e4 (00:a3:8e:b4:3d:e4) (T_   | HmdGloba_6a:69:11 (04:f1:28:6a:69:11) (RA)                                                                       | 802.11   | 57 802.11 Block Ack, Flags=C                           |
|           | 397890 2018-11-16 00:17:08.101762     | 172.16.255.13                            | 104.17.57.239                                                                                                    | HTTP     | 479 GET /s100264/images/logoq.png?t=636366 HTTP/1.1    |
| 1         | 397891 2018-11-16 00:17:08.101812     | Cisco_b4:3d:e4 (00:a3:8e:b4:3d:e4) (T_   | HmdGloba_6a:69:11 (04:f1:28:6a:69:11) (RA)                                                                       | 802.11   | 57 802.11 Block Ack, Flags=C                           |
| <         |                                       |                                          |                                                                                                    |          | >                                                      |
| ▷ Frame 3 | 97886: 154 bytes on wire (1232 bits), | 154 bytes captured (1232 bits)           |                                                                                                    |          |                                                        |
| Radiota   | p Header v0, Length 48                |                                          |                                                                                                    |          |                                                        |
| ▶ 802.11  | radio information                     |                                          | and the second second second second second second second second second second second second second second second |          |                                                        |
| ▷ IEEE 80 | 2.11 QoS Data, Flags: .pTC            |                                          |                                                                                                    |          |                                                        |
| Logical   | -Link Control                         |                                          |                                                                                                    |          |                                                        |
| Internet  | t Protocol Version 4, Src: 172.16.255 | .13, Dst: 40.127.66.24                   |                                                                                                    |          |                                                        |
| Transmi   | ssion Control Protocol, Src Port: 456 | 58, Dst Port: 80, Seq: 128, Ack: 4001196 | , Len: 0                                                                                                    |          |                                                        |
|           |                                       |                                          |                                                                                                    |          |                                                        |
|           |                                       |                                          |                                                                                                    |          |                                                        |
|           |                                       |                                          |                                                                                                    |          |                                                        |
|           |                                       |                                          |                                                                                                    |          |                                                        |
|           |                                       |                                          |                                                                                                    |          |                                                        |
|           |                                       |                                          |                                                                                                    |          |                                                        |
|           |                                       |                                          |                                                                                                    |          |                                                        |
| 0000 00 0 | 00 30 00 6b 08 1c 00 6d f9 30 31 00 0 | 00 00 00 ··0·k··· m·01····               |                                                                                                    |          |                                                        |
| 0010 14 0 | 00 9e 09 80 04 d9 a4 00 00 00 00 80 0 | 84 81 88                                 |                                                                                                    |          |                                                        |
| 0020 9e 0 | 9 0b 22 1f 00 06 00 65 00 00 00 04 0  | 00 00 00 ····"                           |                                                                                                    |          |                                                        |
| 0030 88 4 | 1 30 00 00 a3 8e b4 3d e4 04 f1 28 0  | 5a 69 11 · A0·(ji·                       |                                                                                                    |          |                                                        |
| 0040 00 0 | 0c 29 28 89 dd 50 06 00 00 c8 84 00 2 | 20 01 00 ···)(··P· ·····                 |                                                                                                    |          |                                                        |
| 0050 00 0 | 10 at t4 c2 2t 90 d1 14 52 as ab 2e 3 | 5/ 2/ 5a                                 |                                                                                                    |          |                                                        |
| 0070 Sc 4 | 18 7a 36 57 cd e2 43 89 86 f5 92 24   | 17 d0 db \.76WC\$                        |                                                                                                    |          |                                                        |
| 0080 42 4 | 2 2e 62 35 c7 36 9b 54 d0 00 91 78    | 7d 44 87 B b5.6. T x}D.                  |                                                                                                    |          |                                                        |
|           |                                       |                                          |                                                                                                    |          |                                                        |
| 0090 23 6 | ic 7b e6 fd db e7 06 39 11            | #1{9-                                    |                                                                                                    |          |                                                        |

#### 如果比較未包括PMK的第二個結果與包括PMK的第一個結果,則資料包397886將解密為802.11 QoS資料。

#### 加密的802.11資料包示例

|                                                                               | dr==04:f1:28:6a:69:11                                                                                                    |                                                                                                    |                                            |          | Expre                                       |
|-------------------------------------------------------------------------------|----------------------------------------------------------------------------------------------------|----------------------------------------------------------------------------------------------------|--------------------------------------------|----------|---------------------------------------------|
|                                                                               | Time                                                                                                    | Source                                                                                                    | Destination                                | Protocol | Length Info                                 |
|                                                                               | 397881 2018-11-16 00:17:08.098393                                                                                                    | Vmware 28:89:dd                                                                                                    | HmdGloba 6a:69:11                          | 802.11   | 1438 QoS Data, SN=1434, FN=0, Flags=.pR.F.C |
|                                                                               | 397882 2018-11-16 00:17:08.098444                                                                                                    | Vmware 28:89:dd                                                                                                    | HmdGloba 6a:69:11                          | 802.11   | 154 QoS Data, SN=1435, FN=0, Flags=.pF.C    |
|                                                                               | 397883 2018-11-16 00:17:08.098495                                                                                                    | HmdGloba 6a:69:11 (84:f1:28:6a:69:11)                                                                                                    | Cisco b4:3d:e4 (00:a3:8e:b4:3d:e4) (RA)    | 802.11   | 57 802.11 Block Ack, Flags=C                |
|                                                                               | 397884 2018-11-16 00:17:08.098999                                                                                                    | Vmware 28:89:dd                                                                                                    | HmdGloba 6a:69:11                          | 802.11   | 162 QoS Data, SN-1436, FN-0, FlagspF.C      |
|                                                                               | 397886 2018-11-16 00:17:08.099099                                                                                                    | HmdGloba 6a:69:11                                                                                                    | Vmware 28:89:dd                            | 802.11   | 154 QoS Data, SN=101, FN=0, Flags=.pTC      |
|                                                                               | 397887 2018-11-16 00:17:08.099181                                                                                                    | Cisco b4:3d:e4 (00:a3:8e:b4:3d:e4) (T.,                                                                                                    | HmdGloba 6a:69:11 (04:f1:28:6a:69:11) (RA) | 802.11   | 57 802.11 Block Ack, Flags=                 |
|                                                                               | 397888 2018-11-16 00:17:08.099606                                                                                                    | HmdGloba 6a:69:11                                                                                                    | Vmware 28:89:dd                            | 802.11   | 154 QoS Data, SN=102, FN=0, Flags=.pTC      |
|                                                                               | 397889 2018-11-16 00:17:08.099655                                                                                                    | Cisco b4:3d:e4 (00:a3:8e:b4:3d:e4) (T_                                                                                                    | HmdGloba 6a:69:11 (04:f1:28:6a:69:11) (RA) | 802.11   | 57 802.11 Block Ack, Flags=C                |
|                                                                               | 397890 2018-11-16 00:17:08.101762                                                                                                    | HmdGloba_6a:69:11                                                                                                    | Vmware_28:89:dd                            | 802.11   | 479 QoS Data, SN=103, FN=0, Flags=.pTC      |
|                                                                               | 397891 2018-11-16 00:17:08.101812                                                                                                    | Cisco_b4:3d:e4 (00:a3:8e:b4:3d:e4) (T.,                                                                                                    | HmdGloba_6a:69:11 (04:f1:28:6a:69:11) (RA) | 802.11   | 57 802.11 Block Ack, Flags=C                |
|                                                                               | 397892 2018-11-16 00:17:08.105958                                                                                                    | Vmware 28:89:dd                                                                                                    | HmdGloba 6a:69:11                          | 802.11   | 595 QoS Data, SN=1437, FN=0, Flags=.pF.C    |
|                                                                               | 397894 2018-11-16 00:17:08.106056                                                                                                    | Vmware 28:89:dd                                                                                                    | HmdGloba 6a:69:11                          | 802.11   | 154 QoS Data, SN=1438, FN=0, Flags=.pF.C    |
|                                                                               |                                                                                                    |                                                                                                    |                                            |          |                                             |
|                                                                               |                                                                                                    |                                                                                                    |                                            |          |                                             |
|                                                                               |                                                                                                    |                                                                                                    |                                            |          |                                             |
|                                                                               |                                                                                                    |                                                                                                    |                                            |          |                                             |
|                                                                               |                                                                                                    |                                                                                                    |                                            |          |                                             |
|                                                                               |                                                                                                    |                                                                                                    |                                            |          |                                             |
|                                                                               |                                                                                                    |                                                                                                    |                                            |          |                                             |
|                                                                               |                                                                                                    |                                                                                                    |                                            |          |                                             |
|                                                                               |                                                                                                    |                                                                                                    |                                            |          |                                             |
| 30 00                                                                         | ) 00 30 00 6b 08 1c 00 6d f9 30 31 00 0                                                                                                    | 10 00 00 ···∂·k··· m·01····                                                                                                    |                                            |          |                                             |
| 90 <b>0</b> 0<br>10 14                                                        | 9 00 30 00 65 08 1c 00 6d f9 30 31 00<br>1 00 9e 09 80 04 d9 a4 00 00 00 00 80                                                                                                    | 10 00 00 - 0 k - m 01<br>34 01 00                                                                                                    |                                            |          |                                             |
| 00 00<br>10 14<br>20 90                                                       | 0 00 30 00 6b 08 1c 00 6d f9 30 31 00<br>100 9e 09 80 04 d9 a4 00 00 00 68 80<br>1 00 0b 22 1f 00 06 00 65 00 00 00 04                                                                                                    | 00 00 00 0 k m 01<br>14 01 00<br>10 00 00                                                                                                    |                                            |          |                                             |
| 90 00<br>10 14<br>10 90<br>30 83                                              | 0 00 30 00 6b 08 1c 00 6d f9 30 31 00<br>1 00 90 93 00 94 09 a4 00 00 00 08 0<br>1 09 0b 22 16 00 60 08 55 00 00 00 4<br>1 41 30 00 00 a3 6b 54 34 e4 12 8<br>0 c 20 28 00 d4 50 60 00 00 e7 60 00                                                                                                    | 20 00 00 0 k··· m·01····<br>24 01 00<br>36 00 00 ······ e····i<br>36 09 11 A0 •····· e····i<br>36 01 00 ····· e····i                                                                                                    |                                            |          |                                             |
| 0 00<br>0 14<br>0 90<br>0 83<br>0 00                                          | 00         30         00         6b         08         1.c         00         6d         f9         30         31         00           10         00         96         00         80         84         40         00         00         00         00         00         00         00         00         00         00         00         00         00         00         00         00         00         00         00         00         00         00         00         00         00         00         00         00         00         00         00         00         00         00         00         00         00         00         00         00         00         00         00         00         00         00         00         00         00         00         00         00         00         00         00         00         00         00         00         00         00         00         00         00         00         00         00         00         00         00         00         00         00         00         00         00         00         00         00         00         00         00<                                                                                                    | b0 00 00     0 k··· m·01····       b4 01 00     e       b6 00 00     e       b6 01 00     -/··(ji       b7 27 3a     /···(ji                                                                                                    |                                            |          |                                             |
| 00 00<br>10 1-<br>20 90<br>30 81<br>40 00<br>50 00<br>50 01                   | 0 00 30 00 6b 08 1c 00 6d f9 30 31 00<br>100 9e 00 80 04 d9 a4 00 00 00 00 00<br>109 0b 22 1f 00 06 00 65 00 00 00 04<br>8 41 30 00 <b>00 a3 0e b4 3d e4</b> 04 f1 23<br>9 c 29 28 9 d5 00 60 00 c8 44 00<br>100 a7 f4 c2 2f 90 d1 14 52 a5 bb c2<br>5 4a 55 00 12 92 da fa 9 1f c2 c6                                                                                                    | 00 00 00 0 k··· m·01····<br>04 01 00<br>05 00 00 ···· e<br>5a 69 11 A0 ••• •• ·(ji-<br>10 01 00 ·)(·P··································                                                                                                    |                                            |          |                                             |
| 00 00<br>10 14<br>20 90<br>30 81<br>40 00<br>50 00<br>60 di<br>70 50          | 9         00         30         00         6b         08         1.c         00         6d         f9         30         31         00           1         00         9e         09         30         34         40         00         00         00         00         00         00         00         00         00         00         00         00         00         00         00         00         00         00         00         00         00         00         00         00         00         00         00         00         00         00         00         00         00         00         00         00         00         00         00         00         00         00         00         00         00         00         00         00         00         00         00         00         00         00         00         00         00         00         00         00         00         00         00         00         00         00         00         00         00         00         00         00         00         00         00         00         00         00         00         00         00 <td>b0     b0     c     m     c       b1     b1     b0     c     c       b0     b0     b0     c     c       b1     b1     b0     c     c       b2     b0     b0     c     c       b2     b0     b0     c     c       b1     b1     b1     c     c       b2     b0     b1     c     c       b2     b1     b1     c     c       b2     b1     b1     c     c       b2     b2     c     c     c       b1     b2     c     c     c       b1     b2     c     c     c</td> <td></td> <td></td> <td></td> | b0     b0     c     m     c       b1     b1     b0     c     c       b0     b0     b0     c     c       b1     b1     b0     c     c       b2     b0     b0     c     c       b2     b0     b0     c     c       b1     b1     b1     c     c       b2     b0     b1     c     c       b2     b1     b1     c     c       b2     b1     b1     c     c       b2     b2     c     c     c       b1     b2     c     c     c       b1     b2     c     c     c                                                                                                    |                                            |          |                                             |
| 00 00<br>10 14<br>20 94<br>30 84<br>40 00<br>50 00<br>60 d3<br>70 54<br>80 42 | 0 00 30 00 6b 08 1c 00 6d f9 30 31 00           0 09 20 30 04 d9 a4 00 00 00 00 08           1 00 9e 09 30 04 d9 a4 00 00 00 00 04           1 30 00 00 00 30 6e 54 30 66           0 2 28 09 d5 30 06 00 00 c6 44 00           0 af 4 c2 2f 90 d1           1 4 52 a5 00 22 f 90 d1           2 4 55 50 a 12 92 d8 98 66 50 56 40 00           2 4 a5 55 c7 a6 28 39 86 59 22 44           1 a2 2e 62 35 c7 36 59 56 40 00 91 78                                                                                                    | b0         b0         c         w         m         b1           b4         b1         b0         c         c </td <td></td> <td></td> <td></td> |                                            |          |                                             |

**注意**:您可能會在解密時遇到Wireshark問題,在這種情況下,即使提供了正確的PMK(或者 使用了PSK,也提供了SSID和PSK),Wireshark也不會解密OTA捕獲。因應措施是關閉 Wireshark並開啟幾次,直到可以獲得更高層資訊並且802.11資料包不再顯示為QoS資料,或 者使用安裝了Wireshark的另一台PC/Mac。

**提示**:名為pmkXtract的C++代碼附加在「相關資訊」中的第一個帖子中。已成功嘗試編譯並 獲得執行檔,但可執行程式由於某些未知原因似乎未正確執行解密。此外,在第一篇帖子的評 論區域發佈了一個試圖提取PMK的Python指令碼,如果讀者感興趣,可以進一步研究該指令 碼。

## 相關資訊

- 調整EAP的弱連結 使用pmkXtract從RADIUS中吸入WiFi PMK
- 如何解碼Radius MS-MPPE-Recv-Key
- 技術支援與文件 Cisco Systems